# **Estimados Proveedores:**

Les proporcionamos esta guía rápida para la visualización de sus Comprobantes de Pago y detalles de pagos enviados por EL CLIENTE

Para acceder a la plataforma ingrese al siguiente link:

# https://b2miningdata.com/ui/login

Como primera acción, le solicitará el ingreso de su USUARIO y CONTRASEÑA.

En caso no lo tenga o sea un proveedor nuevo en la plataforma, solicítalo a nuestra **Mesa de Ayuda.** 

## Módulo de Publicación de Comprobantes de Pago

Para un mejor entendimiento, la definición de comprobante de pago, tiene dos procesos previos:

- Toda factura electrónica, física y recibo por honorario pre registrado a través de la plataforma B2M.
- b. Todo comprobante (Nota de crédito, Nota de Débito, boleta) que el proveedor presentó directamente al cliente.

Es decir, que todo comprobante que el proveedor emitió a EL CLIENTE, independientemente el proceso de cómo el proveedor lo presentó, el resultado de la contabilización de EL CLIENTE se publicará a través de la plataforma B2M.

Así mismo, la plataforma B2M enviará una alerta automática al proveedor toda vez que se publique un comprobante o que este cambie de estado.

# Por ejemplo:

# Para visualizar el detalle, el proveedor deberá ingresar a la opción **Comprobante de Pago**:

|                       | Buscar Compro                                     | bante de Pago                     |                  |                                  |                    |                    |                 |                     |                                       |               |                        |        |
|-----------------------|---------------------------------------------------|-----------------------------------|------------------|----------------------------------|--------------------|--------------------|-----------------|---------------------|---------------------------------------|---------------|------------------------|--------|
|                       | Número Corriprobante                              | de Plago                          |                  | Razón Social Pro                 | veedor             |                    |                 | RUC                 | Proveedor                             |               |                        |        |
| •                     | Eredo<br>TODOS +                                  |                                   |                  | Fecha Ernistin Del<br>16/07/2021 |                    |                    |                 |                     | A)<br>23/07/2021                      |               |                        |        |
| P Comprobante de Pago | Moreda<br>T0805 +                                 |                                   |                  | Tipo de Emisión                  |                    |                    |                 |                     |                                       |               |                        |        |
|                       |                                                   |                                   |                  |                                  |                    |                    |                 |                     | RISCAR                                | MPAR          | 1                      |        |
|                       | Resultados                                        |                                   |                  |                                  |                    |                    |                 |                     |                                       |               |                        |        |
| BIZL                  |                                                   |                                   |                  |                                  |                    |                    |                 |                     |                                       |               |                        |        |
| BIZ                   | Mostrar só                                        | regumos                           |                  |                                  |                    |                    |                 |                     |                                       |               |                        |        |
| <u>812</u>            | No. Doc. 4<br>de Pago 4                           | Organización Tip<br>Proveedora Do | Documento<br>ERP | Forma de<br>Pago                 | Importe Total      | Estado             | Estado<br>Sunat | Fecha de<br>Emisión | Fecha de<br>Vencimiento               | Fecha<br>Pago | Notas                  | Accion |
| <u>812</u> }          | No. Doc. 4<br>de Pago 0<br>01-6001-<br>0000230 Ki | Inganización Tip<br>Proveedora Do | Documento<br>ERP | Forma de<br>Pago                 | PEN<br>55,500,0100 | Estado<br>Acestada | Estado<br>Sunat | Fecha de<br>Emisión | Fecha de<br>Vencimiento<br>20/09/2021 | Fecha<br>Pago | Notas<br>Observaciones | Accion |

La búsqueda de un comprobante, podrá realizarlo mediante los siguientes filtros:

- a. N° de comprobante (factura, recibo, etc)
- b. RUC o RS de EL CLIENTE
- c. Fecha de Emisión del Comprobante
- d. Estado del comprobante
  - ACEPTADA: Hace mención a que EL CLIENTE ya contabilizó en comprobante en su ERP.
  - PAGADA: Hace mención a que el comprobante ha sido pagado por EL CLIENTE.

 ANULADA: Hace mención a que el registro contable de EL CLIENTE fue anulado.

Ahora bien, una vez que se ubica el comprobante; deberá ingresar al ícono de la vista en la columna **acciones**:

|                       |                            |             |                  |                  |                    |          |                 |                     | BUSCAR                  | LIMPIAR       |               |          |
|-----------------------|----------------------------|-------------|------------------|------------------|--------------------|----------|-----------------|---------------------|-------------------------|---------------|---------------|----------|
| Resultado             | s                          |             |                  |                  |                    |          |                 |                     |                         |               |               |          |
| Mostrar 10            | ▼ registros                |             |                  |                  |                    |          |                 |                     |                         |               |               |          |
| No. Doc.<br>de Pago © | Organización<br>Proveedora | Tipo<br>Doc | Documento<br>ERP | Forma de<br>Pago | Importe Total<br>¢ | Estado   | Estado<br>Sunat | Fecha de<br>Emisión | Fecha de<br>Vencimiento | Fecha<br>Pago | Notas         | Acciones |
| 01-E001-<br>00000230  | KILLA                      | Factura     | V000703192       | ELECTRONICO      | PEN<br>55,500.0100 | Aceptada |                 | 19/07/2021          | 20/09/2021              |               | Observaciones | 0        |
| 01-E001-              | MYCSA                      | Factura     | V000703187       | ELECTRONICO      | USD 23 500 5300    | Aceptada |                 | 22/07/2021          | 20/09/2021              |               | Observaciones | ۲        |

En esta sección, la plataforma B2M le mostrará toda la información según el estado que se está consultado.

Para los comprobantes en estado ACEPTADA:

| Comprobante de Pago Cabecera                           |                                          |                                       |                    |                           |  |
|--------------------------------------------------------|------------------------------------------|---------------------------------------|--------------------|---------------------------|--|
| No. Comprobante de Pago<br>01-E001-00000230            | RUC Org. Proveedora<br>20601201560       | Razón Social Org. Proveedora<br>KILLA |                    | Tipo Documento<br>Factura |  |
| RUC Org. Compradora<br>20330262428                     | Razón Social Org. Compradora<br>COMPAÑIA |                                       | Estado<br>Aceptada | ]                         |  |
| 0 (                                                    |                                          |                                       |                    |                           |  |
| Guias de Despacho                                      |                                          |                                       |                    |                           |  |
| Guias de Despacho<br>Orden de Compra/Servicio/Contrato |                                          |                                       |                    |                           |  |
| Guas de Despacho<br>Orden de Compra/Servicio/Contrato  | Fecha de Recepción                       | Fecha de Registro                     |                    | Fecha de Vencimiento      |  |

## Se visualizará:

- La fecha de vencimiento
- Forma de pago (periodo de crédito)
- Moneda

© 2020 eBIZ Latin America. Todos los derechos reservados

DOCUMENTO BAJO CONFIDENCIALIDAD Y DERECHOS DE AUTOR. TODO USO NO AUTORIZADO DE LA PRESENTE INFORMACIÓN SERÁ SUSCEPTIBLE DE ACCIÓN OEGAL CONTRA LAS PERSONAS Y/O INSTITUCIONES INVOLUCRADAS

### Para los comprobantes en estado PAGADA:

| Buscar Com            | probante de Pag            | 0           |                                 |                          |                    |        |                 |                     |                         |               |               |          |  |  |
|-----------------------|----------------------------|-------------|---------------------------------|--------------------------|--------------------|--------|-----------------|---------------------|-------------------------|---------------|---------------|----------|--|--|
| Número Comprot        | ante de Pago               |             |                                 | Razón Social P           | roveedor           |        |                 |                     | RUC Proveedor           |               |               |          |  |  |
| Estado<br>Pagada      |                            | Ŧ           | Fecha Emisión Del<br>01/03/2021 |                          |                    |        |                 | Al<br>31/03/2021    |                         |               |               |          |  |  |
| Moneda<br>TODOS       |                            |             | Ŧ                               | Tipo de Emisió<br>Físico | n<br>DElectrónico  |        |                 |                     | Borrador                |               |               |          |  |  |
|                       |                            |             |                                 |                          |                    |        |                 |                     | BUSCAR                  | LIMPIAR       |               |          |  |  |
| Resultado             | s                          |             |                                 |                          |                    |        |                 |                     |                         |               |               |          |  |  |
| Mostrar 10            | ▼ registros                |             |                                 |                          |                    |        |                 |                     |                         |               | _             |          |  |  |
| No. Doc.<br>de Pago © | Organización<br>Proveedora | Tipo<br>Doc | Documento<br>ERP                | Forma de<br>Pago         | Importe Total      | Estado | Estado<br>Sunat | Fecha de<br>Emisión | Fecha de<br>Vencimiento | Fecha<br>Pago | Notas         | Acciones |  |  |
| 01-F010-<br>00011377  | UNIVERSAL                  | Factura     | V000598142                      | ELECTRONICO              | USD<br>77,738.4000 | Pagada |                 | 05/03/2021          | 08/07/2021              | 08/07/2021    | Observaciones | •        |  |  |

En la vista general, los comprobantes con estado pagada; mostrarán la fecha de vencimiento y la fecha de pago.

A nivel de detalle:

| Datos de Pago                         |                    |                  |                                |
|---------------------------------------|--------------------|------------------|--------------------------------|
| Tipo Pago<br>ELECTRONICO              | Nro. Documento     |                  | Banco<br>BANCO SCOTIABANK PERU |
| Fecha de Pago<br>08/07/2021           | Monto<br>77,738.40 |                  | Moneda<br>USD                  |
| Nro. Cheque                           |                    |                  |                                |
| Datos de Descuento por Retención o De | tracción           |                  |                                |
| Tipo Descuento                        |                    | Nro. Comprobante |                                |
| Monto<br>0.0000                       |                    | Moneda           |                                |
| Observaciones Comprobante de Pago     |                    |                  |                                |
| Observaciones de Pago                 | ]                  |                  |                                |
|                                       |                    |                  | IMPRIMIR REGRESAR              |

Se mostrará la información relacionada al pago, por ejemplo:

- a. Tipo de Pago: es la modalidad que se utilizó para el abono (transferencia "pago electrónico", cheque, etc.)
- Banco: es la entidad bancaria consignada por el proveedor para la recepción de sus pagos.
- c. Fecha de Pago
- d. Monto
- e. Moneda
- f. Descuentos por detracción o retención
  - Tipo de descuento
  - Monto
  - Moneda
- g. Observaciones de pago: Hace mención al detalle adicional para aquellos pagos consolidados; en esta sección el proveedor visualizará la referencia de todos los comprobantes sujetos a un solo monto pagado.

Para los comprobantes en estado ANULADA:

|                       |                            |             |                  |                  |                    |         |                 |                     | BUSCAR                  | LIMPUR        |               |          |
|-----------------------|----------------------------|-------------|------------------|------------------|--------------------|---------|-----------------|---------------------|-------------------------|---------------|---------------|----------|
| Resultado             | s                          |             |                  |                  |                    |         |                 |                     |                         |               |               |          |
| Mostrar 10            | → registros                |             |                  |                  |                    |         |                 |                     |                         |               |               |          |
| No. Doc.<br>de Pago 🌣 | Organización<br>Proveedora | Tipo<br>Doc | Documento<br>ERP | Forma de<br>Pago | Importe Total<br>‡ | Estado  | Estado<br>Sunat | Fecha de<br>Emisión | Fecha de<br>Vencimiento | Fecha<br>Pago | Notas         | Acciones |
| 01-F001-<br>00006448  | B&L                        | Factura     | V000702736       | ELECTRONICO      | USD 460.2000       | Anulada |                 | 19/07/2021          | 18/09/2021              |               | Observaciones | ۲        |
| 01-E001-<br>00001723  | AVILES                     | Factura     | V000702620       | ELECTRONICO      | USD<br>3,224.4700  | Anulada |                 | 19/07/2021          | 17/09/2021              |               | Observaciones | 0        |

Corresponde a las anulaciones que EL CLIENTE realiza en su ERP por algún motivo. En este estado el proveedor puede gestionar su consulta mediante nuestra Mesa de Ayuda si es que lo requiere.

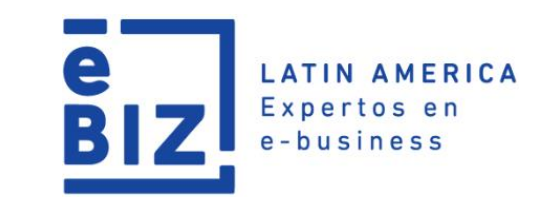

Guía Rápida Módulo de Publicación de Comprobantes de Pago y Pagos

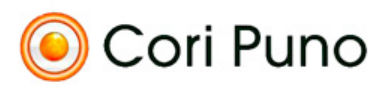

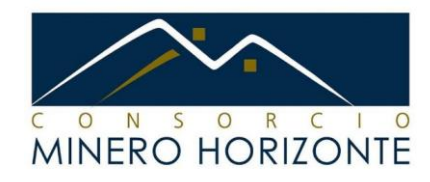

© 2020 eBIZ Latin America. Todos los derechos reservados

DOCUMENTO BAJO CONFIDENCIALIDAD Y DERECHOS DE AUTOR. TODO USO NO AUTORIZADO DE LA PRESENTE INFORMACIÓN SERÁ SUSCEPTIBLE DE ACCIÓN OEGAL CONTRA LAS PERSONAS Y/O INSTITUCIONES INVOLUCRADAS